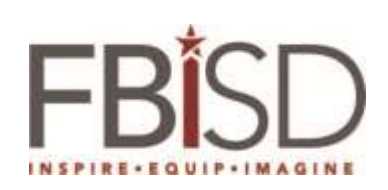

| Title: How to Download and install Office from Office 365 Portal |                     |               |          |                 |  |  |
|------------------------------------------------------------------|---------------------|---------------|----------|-----------------|--|--|
|                                                                  | Author/Owner        | Peer Reviewer | Approver | Effective Date: |  |  |
| Name:                                                            | Nurose Mohamed      |               |          | Review Date:    |  |  |
| Title:                                                           | Sr. System Engineer |               |          |                 |  |  |
| Date:                                                            | 2/11/2016           |               |          |                 |  |  |
| Signature:                                                       |                     |               |          | Supersedes:     |  |  |
|                                                                  |                     |               |          |                 |  |  |
|                                                                  |                     |               |          |                 |  |  |

| Procedures                                                                                                    | Screenshots                                                                                                    |  |  |  |
|----------------------------------------------------------------------------------------------------|----------------------------------------------------------------------------------------------------|--|--|--|
| You can now install Office on up to five devices, and these can include both Windows and Macs machines. The licenses will be valid as long as you are a Fortbend ISD employee. If you are no longer a Fortbend ISD employee you will be able to use these applications to view existing documents only. Office 365 includes Word, Excel, PowerPoint, Outlook, and OneNote. We recommend that you install only on mobile devices and personal computers. <b>Please do not install on district computers.</b> The district is already installing a customized version of Office suite on your district computer that will not count towards your five licenses. |                                                                                                    |  |  |  |
| Instructions for installing on a PC                                                                                                    |                                                                                                    |  |  |  |
| <ol> <li>Login to the Office 365 portal<br/>by clicking to the following link:</li> <li>http://portal.office.com/OLS/MySoftw<br/>are.aspx.</li> <li>Type in your Type your network<br/>login ID including<br/>@fortbendisd.com<br/>(Firstname.Lastname@fortbend<br/>isd.com) and your network<br/>password.</li> </ol>                                                                                                    | Office 365   Work or school, or personal Microsoft account firstname.lastname@fortbendisd.com   password   keep me signed in     Sign in   Can't access your account?   Don't have an account assigned by your work or school? |  |  |  |
|                                                                                                    | Sign in with a Microsoft account                                                                                                    |  |  |  |

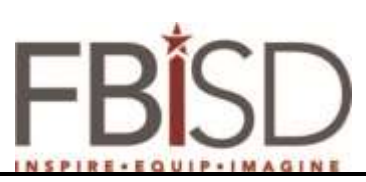

| 3. | On the <b>Office</b> page, select<br>a <b>Language</b> , and then<br>choose <b>Install</b> to install the 32-bit<br>version | Software       Office         Dots & add-ins       Manage mittalls         Propert       Manage mittalls         Skype for Business       Want to deactivate Office on one computer and install it on another? Go to My account + Install status.         Phone & tablet       Install Office 365 ProPlus with the 2013 apps.         Not dig get the new 2016 epp?       To will install the following apps on your computer. Want, Ecoal, PowerPoint, OneNote, Access, Publisher, Outlook, Stype for Business         Word       Excel       PowerPoint, OneNote, Access, Publisher, Outlook, Stype for Business         Word       Excel       PowerPoint, OneNote, Access, Publisher, Outlook, Stype for Business         Word       Excel       PowerPoint, OneNote, Access, Publisher, Outlook, Stype for Business         Word       Excel       PowerPoint, OneNote, Access, Publisher, Outlook, Stype for Business         Word       Excel       PowerPoint, OneNote, Access, Publisher, Outlook, Stype for Business         Under Excel       PowerPoint, OneNote, Access, Publisher       Outloo         Stype for Business       Publisher       Outloo       Stype for Business         More Excel       PowerPoint, OneNote, Access, Publisher, Outloo, Basint your install       Stype for Business         Word       Excel       PowerPoint, OneNote, Access, Publisher, Outloo, Basint your install         Instatestation | for Busters, Inf<br>Draff, OneD<br>for Bus<br>for Bus |
|----|----------------------------------------------------------------------------------------------------|----------------------------------------------------------------------------------------------------|-------------------------------------------------------|
| 4. | At the bottom of the screen, select <b>Run</b> .                                                                            | Language: Version:<br>English (United States) 32-bit (Recommended) Advanced                                                                                                    |                                                       |
| 5. | Follow the prompts and accept the license agreement.                                                                        | Note: Installing additional languages on a computer that already has this version of Office doesn't count against your install limit.<br>Seview system requirements<br>Troubleshoot installation<br>Install<br>Do you want to run or save Setup X86.en-us_0363ProPlusRetail_03e69daf-5517-40de-96cf-63513e1fe702_TX_PR_exe (0.06 M8) from c2 setup.offic<br>Run                                                                                                    | ceapped ve.com                                        |
| 6. | Vait for the Installation to complete                                                                                       |                                                                                                    |                                                       |
|    |                                                                                                    | Welcome to your new Office.<br>We think you'll love it. Let's get started.                                                                                                    |                                                       |
|    |                                                                                                    | Install         Office is installing in the background (56)                                                                                                    | 80.0                                                  |
|    |                                                                                                    | You can use your programs now, but please don't<br>or redart your congutari                                                                                                    | go offsine                                            |

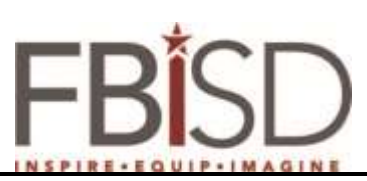

|                                         | INSPIRE-EGOIP-IMAGINE                                                                                                    |
|-----------------------------------------|----------------------------------------------------------------------------------------------------|
| 7. Click <b>Next</b>                    |                                                                                                    |
|                                         | <b>Office</b>                                                                                                    |
|                                         | Welcome to your new Office.<br>We think you'll love it. Let's get started.                                                                                                    |
| 8. Click <b>Next</b>                    | Conflice  Meet OneDrive  Signing in to Office means you can save documents to the courd with OneDrive.  Income gives you anywhere access to your flies and mates it asy to share with the people who need them.  Lease more  Income give source access to your flies and mates it asy to share with the people who need them.  Lease more  Income give source access to your flies and mates it asy to share with the people who need them.  Lease more  Income give source access to your flies and mates it asy to share with the people who need them.  Lease more  Income give source access to your flies and mates it asy to share with the people who need them.  Lease more  Income give source access to your flies and mates it asy to share with the people who need them.  Lease more  Income give source access to your flies and mates it asy to share with the people who need them.  Lease more  Income give source access to your flies and mates it asy to share with the people who need them.  Lease more  Income give source access to your flies and mates it asy to share with the people who need them.  Lease more  Income give source access to your flies and mates it asy to share with the people who need them.  Lease more  Income give source access to your flies and mates it asy to share with the people who need them.  Income give source access to your flies and mates it asy to share with the people who need them.  Income give source access to your flies and mates it asy to share with the people who need them.  Income give source access to your flies and mates it asy to share with the people who need them.  Income give source access to your flies and mates it asy to share with the people who need them.  Income give source access to your flies and mates it asy to share with the people who need them.  Income give source access to your flies and mates it asy to share with the people access to your flies and mates it asy to share with the people access to your flies and mates it asy to share with the people access to your flies and mates it asy t |
| 9. Select the background and click Next | Conflice<br>Hello Mohamed, Nurose!<br>How would you like your Office to look?<br>Magaphy<br>Crebs and Stripes<br>Creat                                                                                                    |

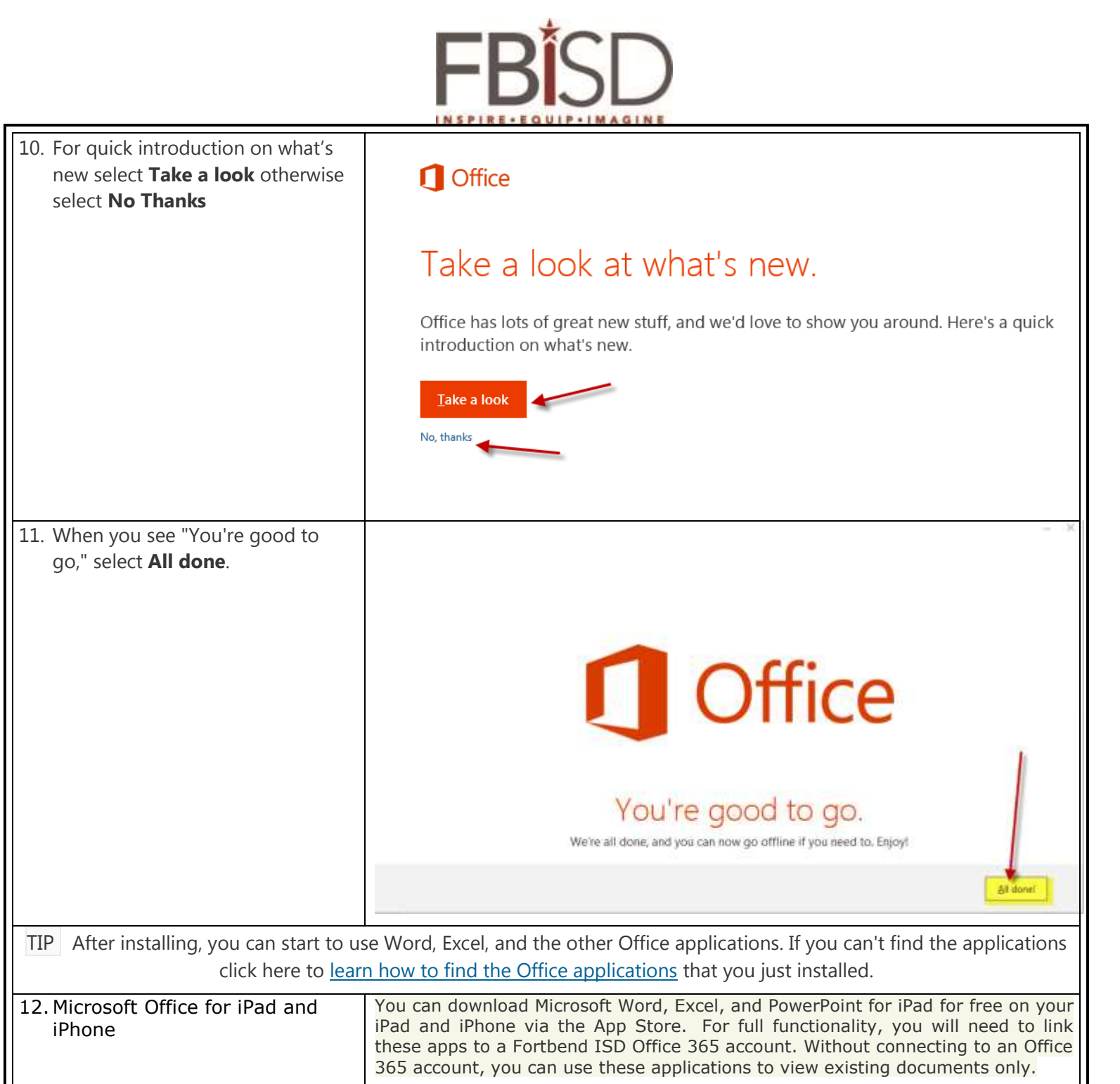

Play.

13. Microsoft Office for Android

You can download the applications for free on your Android device from Google